# 4.3 通常型指名競争入札

# 4. 3 通常型指名競争入札方式

# 4.3.1 指名通知書を表示する場合

<u>調達案件一覧の表示</u>

指名通知書を確認するための一覧画面です。

|              | and the second second second second second second second second second second second second second second second                                                                                                    |                                                                                              |                         |                               |                                |                     |                 |                                |                                       |        |               |                         |               | _          | 0                           |
|--------------|----------------------------------------------------------------------------------------------------|----------------------------------------------------------------------------------------------|-------------------------|-------------------------------|--------------------------------|---------------------|-----------------|--------------------------------|---------------------------------------|--------|---------------|-------------------------|---------------|------------|-----------------------------|
| ▲ セキュリティ保護なし |                                                                                                    |                                                                                              |                         |                               |                                |                     |                 |                                |                                       | 41     |               |                         |               |            |                             |
| 0000         |                                                                                                    |                                                                                              |                         | 2023                          | 年02月                           | 03日                 | 14時18           | 3分                             | CALS                                  | IEC 电F | F入札シ          | ステム                     |               |            |                             |
| ● 電子人札システム   | 入礼情報                                                                                                    | サービス 電子入                                                                                     | 札シス                     | 74                            | 検証機                            | 能                   | 説明要             | R.                             |                                       |        |               |                         |               |            |                             |
| ○ 簡易案件検索     |                                                                                                    |                                                                                              |                         |                               |                                | 調達                  | 案件-             | -覧                             |                                       |        |               |                         |               |            |                             |
| 調達案件検索       | 部局 総務部                                                                                                    | в                                                                                            |                         |                               |                                |                     |                 |                                |                                       |        |               |                         |               |            |                             |
| 調達案件一覧       | 企業₪                                                                                                    | 99920000                                                                                     | 000000                  | 39                            |                                |                     |                 |                                |                                       |        |               |                         | -             | 表示案件       | : 1-10                      |
| 入札状況一覧       | 業者番号                                                                                                    | 99000000                                                                                     | <br>                    |                               |                                |                     |                 |                                |                                       |        |               |                         |               | 全案件数       | 24                          |
| 登録者情報        | 企業名称                                                                                                    |                                                                                              | 工務店                     | 01                            |                                |                     |                 |                                |                                       |        |               |                         |               | 12         | 3 🕨                         |
| 保存テータ表示      | 氏名                                                                                                    | 代表 1太.                                                                                       | 郎                       |                               |                                |                     |                 |                                |                                       |        |               |                         |               | 最新表        | 标 )                         |
|              | 案件表示順序                                                                                                    | 家件番号                                                                                         |                         | • 0                           | 昇順                             |                     |                 |                                |                                       |        | 最新            | 更新日日                    | 寺 20          | 23.02.03   | 3 14:18                     |
|              |                                                                                                    |                                                                                              |                         | - •                           | 降順                             |                     |                 |                                |                                       |        |               |                         |               |            |                             |
|              |                                                                                                    |                                                                                              |                         |                               |                                |                     |                 | ينبر يعتري                     | and the second second                 |        |               |                         |               |            |                             |
|              | 調速案件情報                                                                                                    |                                                                                              | <b>1</b>                | 更多加交<br>加表明書                  | 格確認甲<br>1/技術資                  | 語/<br> 料            |                 | 受預<br>提出意                      | 確認/<br>思確認書                           |        | ħ             | 術提案書                    | 1/技術資         | <b>1</b> 4 | 企業                          |
|              | 調速案件情報<br>番<br>号<br>発注者ア                                                                                                    | :<br>入札方式<br>ナ                                                                               | ₩<br>2<br>提出            | ₱ <b></b> 季加 全<br>加表明書<br>再提出 | ₩ 曜 認 甲<br>■/技術 資<br>受付票       | 通/<br>料<br>通知書      | 通知書             | 受預<br>提出意:<br>提出               | 確認/<br>思確認書<br>再提出                    | 受付票    | 打<br>提出       | 希提案者<br>再提出             | ■/技術資<br>受付票  | 科通知書       | 企業<br>プロパ<br>ティ             |
|              | 調速案件皆報<br>案件名称<br>発注者ア<br>ウンス                                                                                                    | - 入札方式<br>ナ                                                                                  | <sup>雅</sup><br>君<br>提出 | ₱ <b>ゔ加☆</b><br>加表明書<br>再提出   | 格確認甲<br>1/技術資<br>受付票           | 語/<br>料<br>通知書      | 通知書             | 受預<br>提出煮:<br>提出               | 確認/<br>思確認書<br>再提出                    | 受付票    | 提出            | 希提案者<br>再提出             | \$/技術资<br>受付票 | 科<br>通知書   | 企業<br>プロパ<br>ティ             |
|              | 調速案件協報<br>業件名称<br>発達者ア:<br>ウンス<br>〇×案件<br>1<br>1                                                                                                    | <b>入化方式</b><br>オ<br>通常型指名競争入<br>礼                                                            | ☆                       | 尹 李 加 ☆<br>5 加 表 明 書<br>再 提 出 | 格確認甲<br>()技術資<br>受付票           | 語/<br>:料<br>通知書     | 道知書<br>表示       | 受預<br>提出意:<br>提出               | 確認/<br>思確認書<br>再提出                    | 受付票    | 提出            | ★希提案書<br>再提出            | ¥/技術資<br>受付票  | 通知書        | 企業<br>プロパ<br>テイ             |
|              | 調速案件協報           番         案件名称           号         ジス           〇〇×案件         1           1         19           〇×案件         18                                                                                                    | 入北方式       通常型指名競争入札       通常型指名競争入札       通常型指名競争入札                                         | ₩<br>書<br>提出            | ₽ 今 加 送<br>約 加 表 明 世<br>再 提 出 | 倍 難認甲<br>4/技術 資<br>受 付 票       | ar/<br>料<br>通知書     | 道知書<br>表示<br>表示 | 受強<br>提出素:<br>提出<br>提出         | 確認/<br>思確認書<br>再提出                    | 受付票    | 提出            | 済提案書<br>再提出             | ¥/扶衛資<br>受付票  | 科<br>通知書   | , 企業<br>プロパ<br>テイ           |
|              | 調速案件協報           案件名称           第           第           第           2           〇×案件           1           2           〇×案件           18           〇×案件           3                                                                                                    | 入北方式       通常型指名競争入札       通常型指名競争入札       通常型指名競争入札       业       公募型指名競争入札       人北正計画審査型) | 提出表示                    | ₽ ゔ 加 였<br>ら 加 表 明 書<br>再 提 出 | 倍                              | a)<br>料<br>通知者      | 通知書<br>表示<br>表示 | 受執<br>提出意<br>提出<br>提出          | · · · · · · · · · · · · · · · · · · · | 受付票    | 提出            | · 新提案 =                 | ¥/技術資<br>受付票  | 料<br>通知書   | 企業<br>プロパ<br>ティ<br>変更       |
|              | 可述案件結構           案件名曲           案件名曲           第           第           第           第           第           第           第           第           第           第           第           第           第           第           第           第           第           第           第           第           第           第           1           19           19           19           19           19           19           19           19           11           19           10           11           12           13           14           16 | 入北方式       通常型指名競争入札       通常型指名競争入札       通常型指名競争入札       小規範争入札       小服競争入札               | 提出表示                    | ₽ 중 加交<br>合加表明書<br>再提出        | R <sup>編</sup> 建設<br>受付票<br>表示 | ·<br>選加書<br>①<br>表示 | 道知書<br>表示<br>表示 | 受<br>投出<br>走<br>提出<br>提出<br>表示 | ·<br>理想/<br>更確認書<br>再提出               | 受付票    | <u></u><br>提出 | 新提案 <del>2</del><br>再提出 | ¥/技術资<br>受付票  | 利          | 企業<br>フロパ<br>ティ<br>変更<br>変更 |

# <u>操作説明</u>

指名通知書を確認する案件の「受領確認/提出意思確認書」の「通知書」欄にある表示ボタン①をクリックします。

| 最新表示ボタン | :調達案件一覧を最新状態にします。 |
|---------|-------------------|
| ●ボタン    | :前ページのデータを表示します。  |
| ●ボタン    | : 次ページのデータを表示します。 |

指名された場合、電子入札システムから連絡先メールアドレス宛に、以下の内容のメールが届きます。

タイトル ◇指名通知書到着のお知らせ 本文 指名通知書が到着したのでお知らせ致します。

> 電子入札システムにて通知書を確認してください。 調達案件名称 : 〇〇県〇〇地区〇〇電気工事 調達機関: 〇〇県 部局名 :〇〇部 課所名 : 00課 貴社登録名称 : 〇〇〇工務店 指名通知書 発行日時:0000年00月00日00時00分 \*\*\*\*\*\* 〇〇県電子入札システム E-mail : xxxxxxxx@ c xxxxxxjp ヘルプデスク E-mail: xxxxxxxx@ c xxxxxxjp ヘルプデスク URL : xxxxxxxx @ c xxxxxx jp \*\*\*\*\*\*

#### <u>指名通知書の確認</u>

指名通知書を閲覧するための画面です。これには入札参加の指名についてのほか、連絡事項(執行通知 内容等)が記載されています。

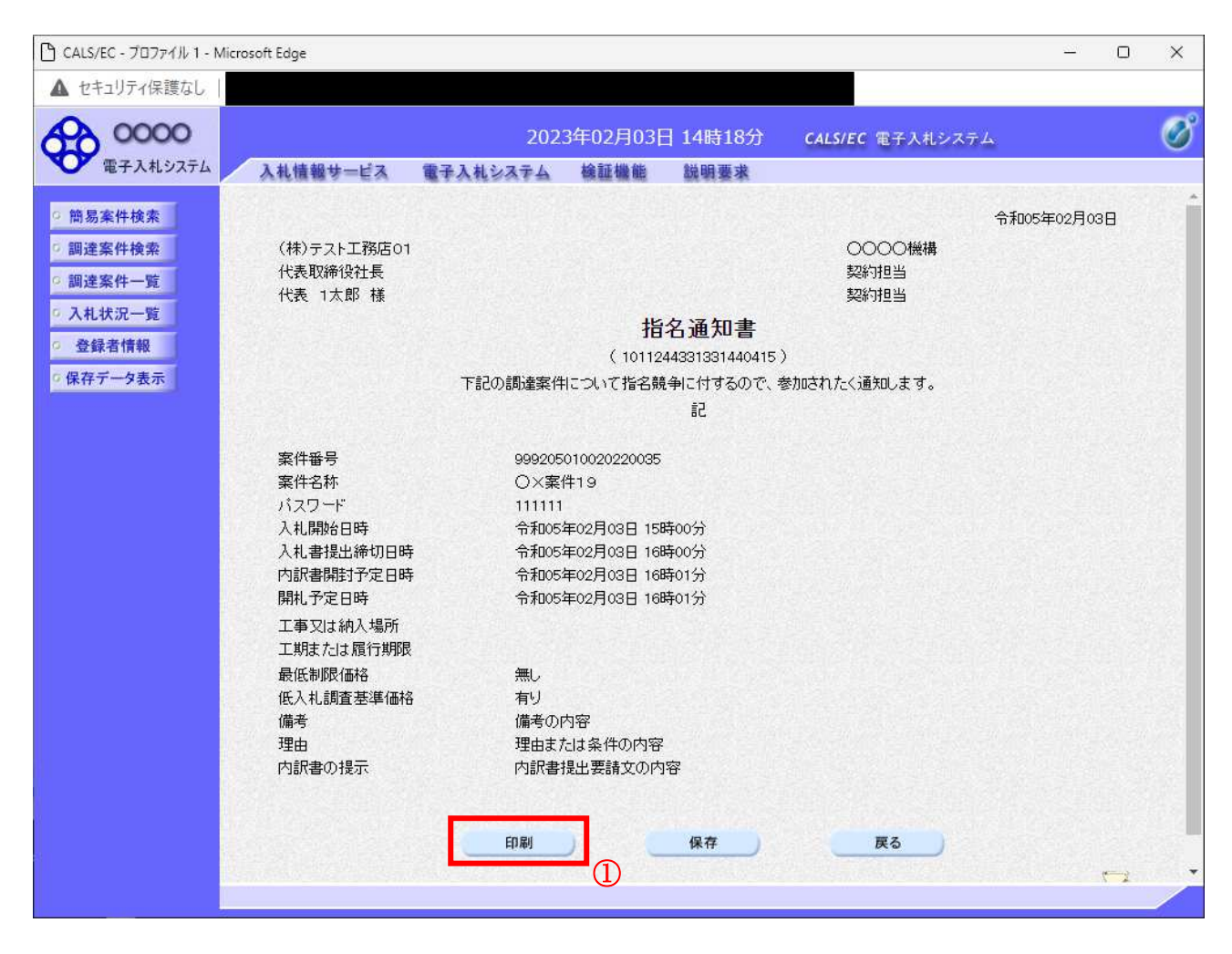

#### <u>操作説明</u>

印刷ボタン①をクリックすることにより新規ウィンドウが表示されます。

# <u>項目説明</u>

| 印刷ボタン | : | 印刷用の別画面が表示されます。        |
|-------|---|------------------------|
| 保存ボタン | : | 指名通知書の情報をXML形式で保存します。※ |
| 戻るボタン | : | 前画面に戻ります。              |

#### 補足説明

※保存ボタンで保存したXML形式ファイルを再表示する場合、左メニューの保存データ表示ボタンを クリックし、保存データ表示画面に移動します。保存データ表示画面で該当のファイルを選択すること により、印刷画面で指名通知書が表示されます。

# <u>指名通知書の印刷</u>

| <ul> <li></li></ul>                                                                                                    | 令和05年02月03日<br>します。                                                                             | 2                             |   |
|----------------------------------------------------------------------------------------------------|-------------------------------------------------------------------------------------------------|-------------------------------|---|
| (株)テスト工務店01 0000機構<br>代表取締役社長 契約担当<br>代表 1太郎 様 契約担当                                                                                                    | 令和05年02月03日<br>します。                                                                             |                               |   |
| 代表 1太郎 様     契約担当       指名通知書       (1011244331331440415)       下記の調達案件について指名競争に付するので、参加されたく通知       記       案件番号     999205010020220035       案件番号     999205010020220035       案件名称     〇×案件19       パスワード     111111       入札開始日時     令和05年02月03日 15時00分       入札書提出締切日時     令和05年02月03日 16時00分       内訳書開封予定日時     令和05年02月03日 16時01分       開札予定日時     令和05年02月03日 16時01分       工事又は納入場所     二 | します。                                                                                            |                               |   |
| 指名通知書<br>(1011244331331440415)<br>下記の調達案件について指名競争に付するので、参加されたく通知<br>記<br>案件番号 999205010020220035<br>案件名称 〇×案件19<br>パスワード 111111<br>入札開始日時 令和05年02月03日 15時00分<br>入札書提出締切日時 令和05年02月03日 16時00分<br>内訳書開封予定日時 令和05年02月03日 16時01分<br>開札予定日時 令和05年02月03日 16時01分<br>工事又は納入場所                                                                                                    | します。                                                                                            |                               |   |
| 記<br>案件番号 999205010020220035<br>案件名称 〇×案件19<br>パスワード 111111<br>入札開始日時 令和05年02月03日 15時00分<br>入札書提出締切日時 令和05年02月03日 16時00分<br>内訳書開封予定日時 令和05年02月03日 16時01分<br>開札予定日時 令和05年02月03日 16時01分<br>工事又は納入場所                                                                                                    |                                                                                                 |                               |   |
| 開札予定日時 令和05年02月03日 16時01分<br>工事又は納入場所                                                                                                    | ← 戻3                                                                                            | Alt+左矢印                       |   |
| 工期または履行期限<br>最低制限価格 無し<br>低入札調査基準価格 有り<br>備者 備者の内容                                                                                                    | <ul> <li>→ 進む</li> <li>ご 最新の情報に更新</li> <li>○ 名前を付けて保存</li> </ul>                                | Alt+右方向キー<br>Ctrl+R<br>Ctrl+S |   |
| 理由 理由または条件の内容<br>内訳書の提示 内訳書提出要請文の内容                                                                                                    | <ul> <li>□ 印刷</li> <li>■ メディアをデバイスにキャスト</li> <li>△ 音声で読み上げる</li> <li>○ ページをコレクションに追加</li> </ul> | Ctrl+P<br>Ctrl+Shift+U        | > |
|                                                                                                    | <ul> <li>ご 共有</li> <li>ページのソース表示</li> <li>ご 開発され、リア第二十五</li> </ul>                              | Ctrl+U                        |   |

#### <u>操作説明</u>

右クリックメニューの「印刷」①をクリックすることにより、指名通知書が印刷されます。 印刷終了後、右上の「×」ボタン②で画面を閉じます。

# 4.3.2 受領確認書の提出を行う場合

## <u>受領確認書の表示</u>

受領確認書を提出するための一覧画面です。

| 🕒 CALS/EC - プロファイル 1 - N                                                                      | licrosoft Edge                                                                                     |                                               |                                              |                |             |          | <u></u>                                    |                                              |
|-----------------------------------------------------------------------------------------------|----------------------------------------------------------------------------------------------------|-----------------------------------------------|----------------------------------------------|----------------|-------------|----------|--------------------------------------------|----------------------------------------------|
| ▲ セキュリティ保護なし                                                                                  |                                                                                                    |                                               |                                              |                |             |          |                                            |                                              |
| 00000<br>電子入札システム                                                                             | 入札情報サービス 電子                                                                                        | 2023:<br>入札システム                               | 年02月03日<br>検証機能                              | 14時18分<br>説明要求 | CALS/EC 電子) | 、札システム   |                                            | Ø                                            |
| <ul> <li>         ・簡易案件検索         <ul> <li>                        調違案件検索</li></ul></li></ul> | 部局 総務部<br>企業D 9992000<br>業者番号 9900000<br>企業住所 〇〇〇〇<br>企業名称 (林)テス<br>氏名 代表 17<br>案件表示順序 <u>案件番号</u> | 000000039<br>01<br>)市××町ム丁目・<br>大郎<br>、C<br>@ | <b>調達</b><br>1-1-1<br>9昇順<br><sup>9</sup> 降順 | 案件一覧           |             | 最新更新日時   | 表示案件<br>全案件数<br>④ 1 2<br>最新表<br>2023.02.03 | : 1-10<br>( 24<br>3 <b>)</b><br>5<br>3 14:18 |
|                                                                                               | 調達案件皆報                                                                                             | 兼争参加资<br>参加表明者                                | 格確認申請/<br>年/技術资料                             | 受预1<br>提出友思    | 推調/<br>1確認書 | 技術提案書    | /技術资料                                      | 企業                                           |
|                                                                                               | 案件名称         入札方式           晋         発注者アナ           ウンス                                          | 提出 再提出                                        | 受付票 通知書                                      | 通知書 提出         | 再提出 受付票     | 提出 再提出 : | 受付票 通知書                                    | 70 <i>1</i><br>71                            |
|                                                                                               | 0 <u>×案件</u><br>1<br>19<br>札                                                                       |                                               |                                              | 表示提出           |             |          |                                            |                                              |
|                                                                                               | 2 O×案件<br>18 通常型指名競争/<br>札                                                                         | ×                                             |                                              | 表示 表示          |             |          |                                            |                                              |
|                                                                                               | Q×案件<br>3     公募型指名競争/<br>丸(施工計画審査<br>型)                                                           | 表示                                            | 表示表示                                         |                |             |          |                                            | 変更                                           |
|                                                                                               | 4         〇×案件<br>16         一般競争入札                                                                | 表示                                            |                                              |                |             |          |                                            | 変更                                           |
|                                                                                               |                                                                                                    |                                               |                                              | <u> </u>       |             |          |                                            |                                              |

#### <u>操作説明</u>

受付票を確認する案件の「受領確認/提出意思確認書」列の「提出」欄にある提出ボタン①をクリックします。

| 最新表示ボタン | :調達案件一覧を最新状態にします。 |
|---------|-------------------|
| ●ボタン    | :前ページのデータを表示します。  |
| ・       | : 次ページのデータを表示します。 |

#### 受領確認書提出内容の確認

受領確認書が表示されます。案件名や入札書提出締切日時などを確認したのち、受領確認書を提出しま す。

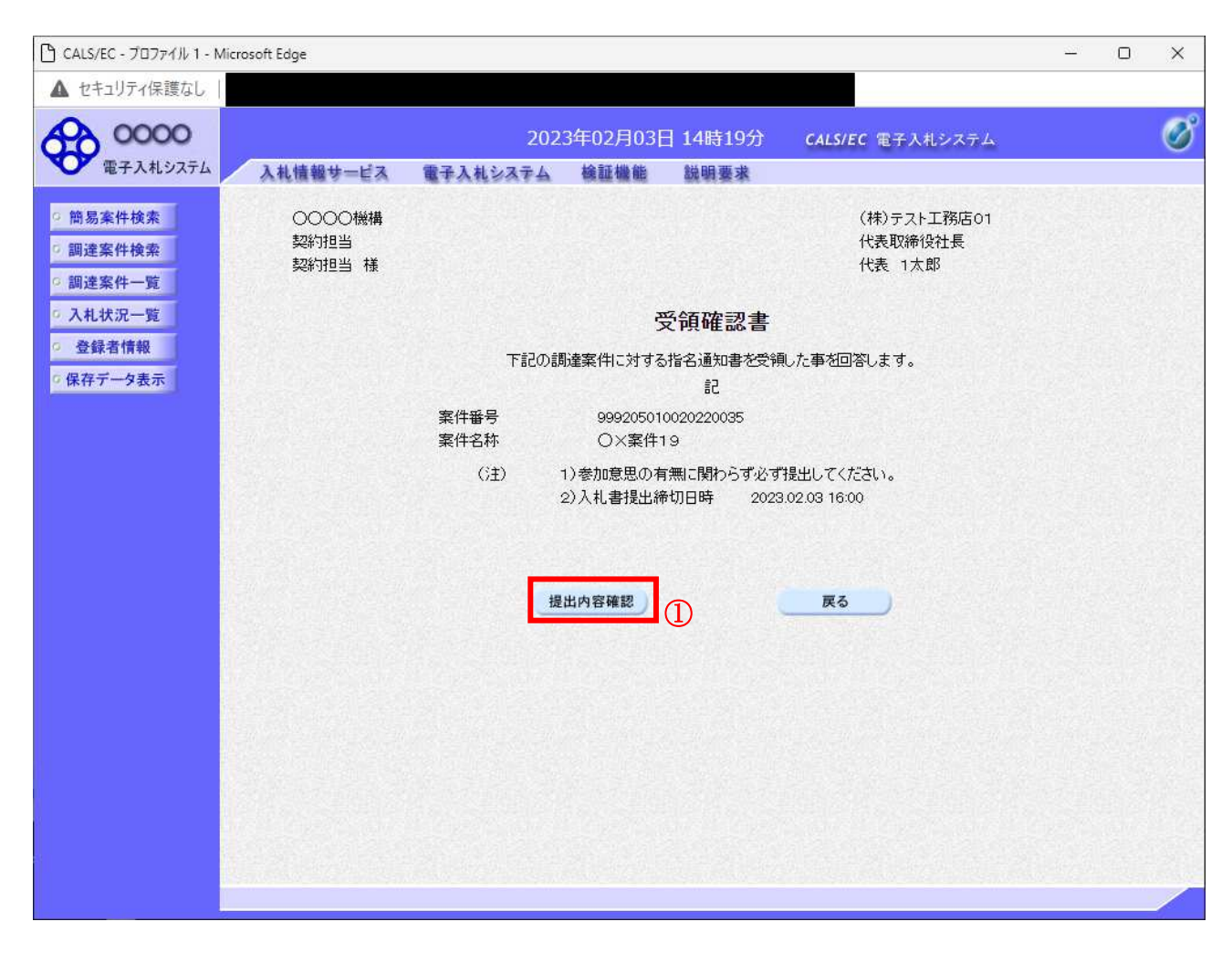

#### <u>操作説明</u>

提出内容を確認後、**提出内容確認ボタン**①をクリックします。

| 提出内容確認ボタン | : | 提出内容確認画面に移動します。 |
|-----------|---|-----------------|
| 戻るボタン     | : | 前画面に戻ります。       |

# <u>受領確認書の提出</u> 受領確認書を提出するための画面です。

| 🕒 CALS/EC - วีอวร4ม 1 - M                                                                                                    | Microsoft Edge                       |                                                                                                    | <u>22</u> 9 | × |
|----------------------------------------------------------------------------------------------------|--------------------------------------|----------------------------------------------------------------------------------------------------|-------------|---|
| ▲ セキュリティ保護なし                                                                                                    |                                      |                                                                                                    |             |   |
| 00000<br>電子入札システム                                                                                                    | 入礼情報サービス                             | 2023年02月03日 14時19分 CALS/EC 電子入札システム<br>電子入札システム 検証機能 説明要求                                                                                                    |             | Ø |
| <ul> <li>電子入札システム</li> <li>簡易案件検索</li> <li>調達案件検索</li> <li>調達案件一覧</li> <li>入札状況一覧</li> <li>登録者情報</li> <li>保存データ表示</li> </ul> | 入札情報サービス<br>○○○○機構<br>契約担当<br>契約担当 様 | 管子入礼システム 検証機能 放明要求   (株) テスト工務店の1<br>代表取締役社長<br>代表 1 大郎   の定   のための調査案件に対する形を通知書を受領した事を回答します。   こ   定   2   2   2   2   2   2   2   2   2   2   2   2   2   2   2   2   2   2   2   2   2   2   2   2   2   2   2   2   2   2   2   2   2   2   2   2   2   3   3   3   3   3   3   3   3   3   3   3   3   3   3   3   3   3   3   3   3   3   3   3   3   3   3   3   3   3   3   3   3   3   3   3   3   3   3   3   3   3   3   3   3   3   3   3  < |             |   |
|                                                                                                    |                                      |                                                                                                    |             |   |
|                                                                                                    |                                      |                                                                                                    |             | 2 |

#### <u>操作説明</u>

提出内容確認画面が表示されます。送信内容をもう一度確認してから提出ボタン①をクリックします。

- 印刷ボタン : 印刷用の別画面が表示されます。
- 提出ボタン : 受領確認書を送信します。
- 戻るボタン : 前画面に戻ります。

## 受領確認書受信確認通知の表示

受領確認書が正常に送信されたことを通知するための画面です。

| 🗅 CALS/EC - プロファイル 1 - N                                           | /licrosoft Edge                    |          |            |                       |                       | <u></u> | × |
|--------------------------------------------------------------------|------------------------------------|----------|------------|-----------------------|-----------------------|---------|---|
| ▲ セキュリティ保護なし                                                       |                                    |          |            |                       |                       |         |   |
| 0000                                                               |                                    | 202      | 3年02月03日   | 14時19分                | ー<br>CALS/EC 電子入札システム |         | Ø |
| ● 電子入札システム                                                         | 入礼情報サービス                           | 電子入札システム | 検証機能       | 説明要求                  |                       |         |   |
| <ul> <li>         ・ 簡易案件検索         ・         ・         ・</li></ul> | (株)テスト工務店01<br>代表取締役社長<br>代表 1太郎 様 |          |            |                       |                       |         |   |
| <ul> <li>入札状況一覧</li> <li>登録者情報</li> </ul>                          |                                    |          | 受領確認       | 書受信確認                 | 忍通知                   |         |   |
| の保存データ表示                                                           |                                    | Ś        | 領確認書は下記の   | の内容で正常に送              | 信されました。               |         |   |
|                                                                    |                                    | 案件       | ╄番号<br>╄名称 | 99920501002<br>〇×案件19 | 20220035              |         |   |
|                                                                    |                                    | 申言       | 青日時        | 令和05年02月              | ]03日 14時19分           |         |   |
|                                                                    |                                    | 印刷を      | 行ってから、調道   | 課件一覧ボタン               | を押下してください             |         |   |
|                                                                    |                                    |          | 印刷         |                       | 皇家件一覧                 |         |   |
|                                                                    |                                    |          |            |                       |                       |         |   |
|                                                                    |                                    |          |            |                       |                       |         |   |
|                                                                    |                                    |          |            |                       |                       |         |   |
|                                                                    |                                    |          |            |                       |                       |         |   |

# <u>操作説明</u>

印刷ボタン①をクリックすることにより、新規ウィンドウが表示されます。

| 印刷ボタン     | : | 印刷用の別画面が表示されます。 |
|-----------|---|-----------------|
| 調達案件一覧ボタン | : | 調達案件一覧を表示します。   |

## 受領確認書受信確認通知の印刷

受領確認書受信確認通知を印刷する画面です。

|               |                                    |              |                              |               |                | 0            |   |
|---------------|------------------------------------|--------------|------------------------------|---------------|----------------|--------------|---|
| ) about:blank |                                    |              |                              |               |                |              |   |
|               | (株)テスト工務店01<br>代表取締役社長<br>代表 1太郎 様 |              |                              |               |                |              |   |
|               |                                    | 受領码          | 確認書受信確認通知                    |               |                |              |   |
|               |                                    | 受領確認書は       | 下記の内容で正常に送信されました。            |               |                |              |   |
|               |                                    | 案件番号<br>案件名称 | 999205010020220035<br>〇×案件19 |               |                |              |   |
|               |                                    | 申請日時         | 令和05年02月03日 14時19分           | <             | 雇る             | Alt+左矢印      |   |
|               |                                    |              |                              | $\rightarrow$ | 進む             | Alt+方方向キー    |   |
|               |                                    |              |                              | C             | 最新の情報に更新       | Ctrl+R       |   |
|               |                                    |              |                              | Ð             | 名前を付けて保存       | Ctrl+S       |   |
|               |                                    |              | Û                            | 0             | EDRJ           | Ctrl+P       |   |
|               |                                    |              |                              | <u>a</u> _    | メテインをテハイスにキヤスト |              |   |
|               |                                    |              |                              | Aø            | 音声で読み上げる       | Ctrl+Shift+U |   |
|               |                                    |              |                              | œ             | ページをコレクションに追加  |              | > |
|               |                                    |              |                              | Ŕ             | 共有             |              |   |
|               |                                    |              |                              |               | ページのソース表示      | Ctrl+U       |   |
|               |                                    |              |                              |               | 開発者ツールで調査する    |              |   |

#### <u>操作説明</u>

右クリックメニューの「印刷」①をクリックすることにより、受領確認書受信確認通知が印刷されます。 印刷終了後、右上の「×」ボタン②で画面を閉じて、受領確認書受信確認通知画面に戻って下さい。

#### <u>補足説明</u>

※受信確認通知は後で印刷することはできないため、必ず表示された時点で 印刷するよう注意願います。